## Kennwort ändern im neuen Citrix

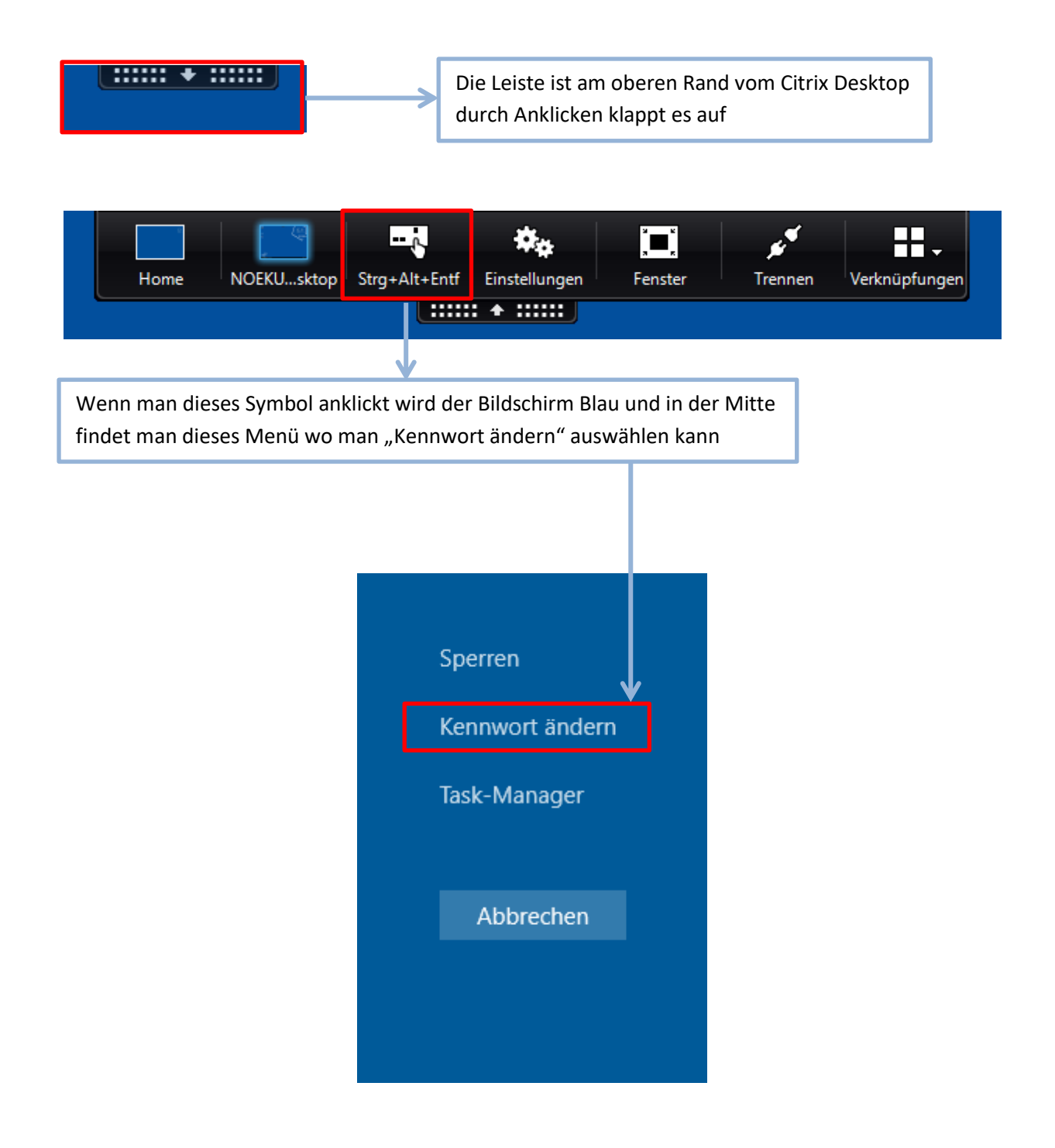